Home > Concur Expense: Printing and Submitting an Expense Report

## **Concur Expense: Printing and Submitting an Expense Report** III

When you complete your expense report, you can print it to save a hard copy for your records or to review required receipts.

From the expense report, click the **Print / Share** dropdown arrow.

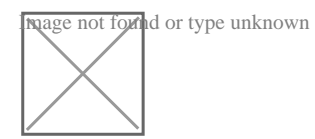

Select the type of document from the dropdown menu that you want to print.

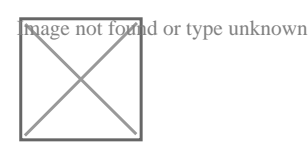

After reviewing your expenses and attaching your receipts, click **Submit Report** to submit your report for approval.

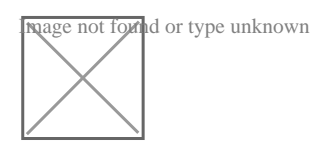

In the Report Totals window, click Submit Report.

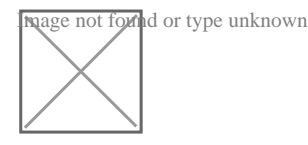

The report is submitted, and its status is listed in the *Active Reports* list. From this page, you can check the status of any submitted report.

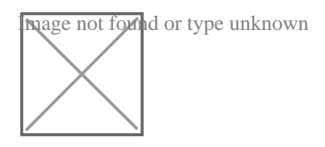

Source URL: https://www.cu.edu/psc/concur-expense-printing-and-submitting-expense-report

Links

[1] https://www.cu.edu/psc/concur-expense-printing-and-submitting-expense-report